# INSTRUKCJA Pobierz wyciąg PDF i Mt940 – krok po kroku

|               | Poprzednia wersja systemu                                        | Czas sesji: 04:54 C PRZEDŁU        | ż                               |                             | Ф 🤔 🔳 Те             | ST S.A. 🗸 🕞 Wyloguj  |
|---------------|------------------------------------------------------------------|------------------------------------|---------------------------------|-----------------------------|----------------------|----------------------|
| ≡<br><b>⊡</b> | BNP PARIBAS                                                      | C Podsumowani                      | e rachunków                     |                             |                      | Zobacz więcej        |
|               | <b>Lista rachunków</b><br>Historia transakcji<br>Wyciągi bankowe | Saldo dostępne:<br>Saldo księgowe: | <b>366,24 pln</b><br>366,24 pln | <b>2,00 EUR</b><br>2,00 EUR | 1,00 USD<br>1,00 USD | 0,00 CAD<br>0,00 CAD |
|               | Wyciagi wygenerowane<br>Lista blokad                             | Lista rachunków                    |                                 |                             |                      |                      |

W module **Rachunki**, po wybraniu opcji **Wyciągi bankowe** system przekieruje Cię na listę wyciągów. Poznaj 3 kroki do pobrania wyciągu.

Wybierz rachunek do wygenerowania wyciągu.

| Rachunek 🗸 |  |
|------------|--|
|------------|--|

**2** Wybierz zakres dat w polu **Data wyciągu**.

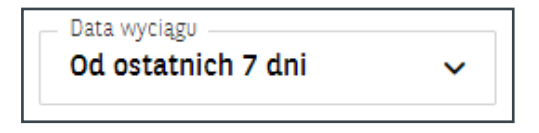

**3** Zobaczysz wyciągi spełniające warunki wybrane w filtrach.

Prezentowane w systemie **GOonline Biznes** wyciągi bankowe z poszczególnych rachunków są numerowane.

# ZASADY NUMERACJI WYCIĄGÓW

- numeracja jest niezależna od numeracji wyciągów (papierowych) w systemie bankowym,
- numer kolejny wyciągu z danego rachunku jest zwiększany w każdym dniu, w którym na danym rachunku została zaksięgowana jakakolwiek operacja,
- jeśli w danym dniu na rachunku nie jest wykonywana żadna operacja, numer wyciągu nie jest aktualizowany,
- numery wyciągów są zerowane z początkiem nowego roku.

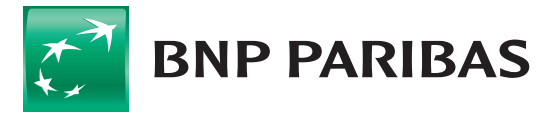

#### Generowanie wyciągów

Wybierz **rachunek**, **typ** i **datę** do wygenerowania wyciągu.

| Rachunek*                                                                                                 |   |
|----------------------------------------------------------------------------------------------------|---|
| Wybierz rachunek*                                                                                         | ~ |
| Typ wyciągu*                                                                                              |   |
| Dzienny O Miesięczny                                                                                      |   |
| Data wyciągu*                                                                                             |   |
| Poprzedni dzień roboczy                                                                                   | ~ |
| Format pliku*                                                                                             |   |
| PDF (MT940)                                                                                               |   |
|                                                                                                    |   |
| <ul> <li>Saldo po transakcji widoczne na wyciągu</li> </ul>                                               |   |
| <ul> <li>Saldo po transakcji widoczne na wyciągu</li> <li>Generuj plik pomimo braku transakcji</li> </ul> |   |
| Saldo po transakcji widoczne na wyciągu Generuj plik pomimo braku transakcji Utożenie wyciągów w pliku*   |   |

- 2 Wskaż **format** i **ułożenie** (na osobnych stronach lub jeden pod drugim) wyciągów w pliku. Zyskasz możliwość zaprezentowania na wyciągu salda po transakcji.
- **3** Wybierz przycisk **Generuj** (z jednego lub wielu rachunków jednocześnie), zgodnie ze wskazanymi przez Ciebie parametrami.

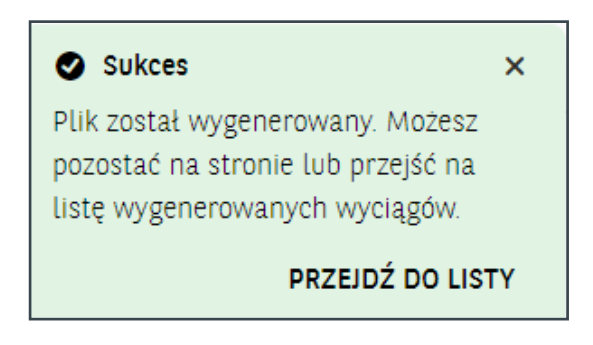

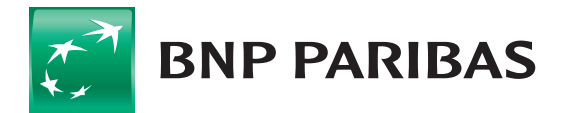

## Cykliczne generowanie i przegląd wyciągów PDF

Z pozycji **Ustawienia automatycznego generowania wyciągów**, masz możliwość zdefiniowania cyklicznego generowania wyciągów:

- codziennie,
- co tydzień,
- co miesiąc.

| Nowe ustawienie                                                                                                    |        |                                                                                                    |
|----------------------------------------------------------------------------------------------------|--------|----------------------------------------------------------------------------------------------------|
| Nazwa ustawienia*          Wpisz nazwę Ustawienia         Rachunek*         Wybierz rachunek*         Cyki generowania*         Codziennie         Format pliku*         PDF       MT940         Saldo po transakcji widoczne na wyciągu         Generuj plik pomimo braku transakcji         Ußozenie wyciągów w pliku* ③         ©       Clagte: jeden pod drugim         Na od | ↓<br>↓ | Iak utworzyć ustawienia automatycznego generowania wyciągów?           1. Wpisz nazwę ustawienia, a następnie wybierz rachunek oraz określ cykł generowania wyciągów.           2. Wybierz format i ułożenie wyciągów w plku. Zaznacz, czy w plku mają się znależć salda po transakcji i czy system ma generować wyciągi bez transakcji.           3. Jeśli zaznaczysz format MT940 . wybierz szabión wyciągu.           4. Klinij "Zatwieniż".           5. Po zatwienizeniu ustawienia, system będzie generował pliki według wybranego tykłu. |
| ANULUI                                                                                                    |        | ZATWIERDŹ                                                                                                    |

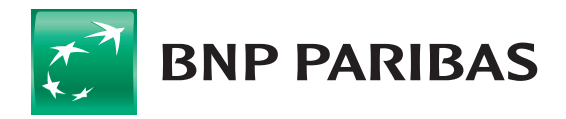

2 Wygenerowane przez Ciebie wyciągi oraz te ustawione w module generacji, znajdziesz na liście **Wyciągi wygenerowane**. Pliki na liście mogą zawierać więcej niż jeden wyciąg i być tworzone dla dni bez transakcji.

| Szukaj |                                                 | <b>Q</b> Rachunek                         | ✓ 0                          | ata utworzenia<br>od ostatnich 7 dni 🗸 | Format                 | ✓ Pokaż więcej                          | (1) 🗸 |
|--------|-------------------------------------------------|-------------------------------------------|------------------------------|----------------------------------------|------------------------|-----------------------------------------|-------|
| 2 ~    | Numer wyciągu 💠<br>Data utworzenia 🖨<br>Autor 🗢 | Rachunek 💠<br>Numer rachunku 💠            |                              | Typ wyciągu ≑<br>Data wyciągu ≑        | Liczba<br>transakcji 🖨 | Status ¢<br>Format ¢<br>Rozmiar pliku ¢ |       |
| 2      | 003/2023/BPL<br>06.01.2023<br>Bank              | Główny rachunek po<br>71 1600 1127 0000 ( | dstawowy ZZ<br>0000 0000 000 | Dzienny<br>1 05.01.2023                | 1                      | Pobrany<br>PDF<br>0.04 MB               |       |
| 2      | 002/2023/BPL<br>05.01.2023<br>Bank              | Główny rachunek po<br>71 1600 1127 0000 ( | dstawowy ZZ<br>0000 0000 000 | Dzienny<br>1 04.01.2023                | 2                      | Do pobrania<br>PDF<br>0.04 MB           |       |
| 2      | 001/2023/BPL<br>04.01.2023<br>Bank              | Główny rachunek po<br>71 1600 1127 0000 ( | dstawowy ZZ<br>0000 0000 000 | Dzienny<br>1 03.01.2023                | 1                      | Do pobrania<br>PDF<br>0.04 MB           |       |
| 2      | 12/2022/M<br>03.01.2023<br>Bank                 | Główny rachunek po<br>71 1600 1127 0000 ( | dstawowy ZZ<br>0000 0000 000 | Miesięczny<br>1 12.2022                | 42                     | Do pobrania<br>PDF<br>0.05 MB           |       |

Wybierz przycisk Pobierz, który pozwala na zapisanie zaznaczonych wyciągów.
 W nazwie pliku z wyciągiem dostępny jest nr wyciągu i nr klienta.

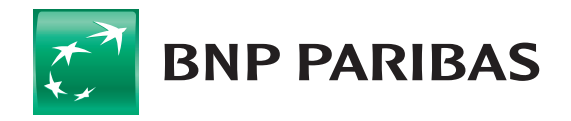

### Szablony eksportu wyciągów

Przejdź do szablonów eksportu wyciągów.

| Nyciągi bankow     | <del>j</del> |          |   |                                      |   | Przejdź do historii transakcji z dzisiaj $ ightarrow$ Przejdź do szablonów eksportu wyciągów $ ightarrow$ |
|--------------------|--------------|----------|---|--------------------------------------|---|----------------------------------------------------------------------------------------------------|
| Dzienne Miesięczne |              |          |   |                                      |   |                                                                                                    |
| Szukaj             | Q            | Rachunek | ~ | – Data wyciągu<br>Od ostatnich 7 dni | ~ | Pokaż więcej 🗸                                                                                            |

2 Predefiniowane przez bank lub utworzone przez Ciebie szablony wyciągów, prezentowane są na liście. Możesz też dodać kolejne szablony.

|                           | nportu                        |       |      |                |
|---------------------------|-------------------------------|-------|------|----------------|
| Szablony ekspo            | rtu                           |       |      | Dodaj szablon  |
| Szukaj                    | Q Rodzaj szablonu VSzystkie V | Autor | ~    | Pokaż więcej 🗸 |
| Janua anakianu / Eltera   | Rodzaj szablonu 💠             | Aut   | or 🌲 |                |
| Nazwa szabionu / jittra 🤤 |                               |       |      |                |

| Typ szablonu                |
|-----------------------------|
| Wybierz typ szablonu 🖍      |
| Raport o saldach            |
| Wyciąg bankowy              |
| Historia transakcji MBR CSV |
| Przelewy odrzucone          |
| Przelewy zrealizowane       |
| Historia transakcji CSV     |
| Raport historii transakcji  |
|                             |
|                             |
| Wybierz typ szablonu        |
| aby chredul strukture pulku |

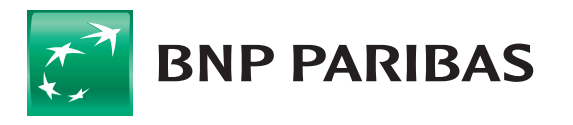

**4** Konfiguracja szablonu eksportu – wybierz dane, które chcesz uwzględnić w przygotowywanym szablonie.

| Dup stablegu                                                                                                    |                        |                                                                 |   |
|----------------------------------------------------------------------------------------------------|------------------------|-----------------------------------------------------------------|---|
| Wyciag bankowy                                                                                                    |                        |                                                                 |   |
|                                                                                                    |                        |                                                                 |   |
| Konfiguracja szablonu                                                                                                    |                        |                                                                 |   |
| Nazwa szablonu                                                                                                    | Separator danych       | Strona kodowa                                                   |   |
|                                                                                                    | : ×                    | Windows-1250                                                    | ~ |
| Separator dziesiętny                                                                                                    | Format daty            | Separator daty                                                  |   |
| , przecinek 🗸 🗸                                                                                                    | rrrr-mm-dd 🗸 🗸         | - myślnik                                                       | ~ |
| Pola tekstowe w cudzysłowach                                                                                                    | 🔵 Nazwy pól w nagłówku |                                                                 |   |
|                                                                                                    |                        |                                                                 |   |
| Adres firmy     Data rozpoczęcia lokaty     Data transakcji     Data transakcji     Data waluty     Data zakończenia lokaty                                                                                                    |                        |                                                                 |   |
| Adres firmy     Data rozpoczęcia lokaty     Data transakcji     Data transakcji     Data waluty     Data zakończenia lokaty     Kod transakcji                                                                                                    |                        |                                                                 |   |
| Adres firmy     Data rozpoczęcia lokaty     Data rozpoczęcia lokaty     Data transakcji     Data waluty     Data zakończenia lokaty     Kod transakcji     Koszty banków pośredniczacy                                                                    |                        | Chwyć i upuść element tutaj                                     |   |
| Adres firmy     Data rozpoczęcia lokaty     Data transakcji     Data transakcji     Data zakończenia lokaty     Kod transakcji     Koszty banków pośredniczący     Kurs wymiany                                                                           |                        | Chuyć i upuść element tutaj<br>Tutaj pojawi się struktura pliku |   |
| Adres firmy     Data rozpoczęcia lokaty     Data transakcji     Data transakcji     Data zakończenia lokaty     Kod transakcji     Koszty banków pośredniczący     Kurs wymiany     Kwota                                                                 |                        | Chwyć i upuść element tutaj<br>Tutaj pojawi się struktowa pliku |   |
| III Adres firmy         III Data rozpoczącia lokaty         III Data transakcji         III Data waluty         III Data zakończenia lokaty         III Kod transakcji         III Koszty banków pośredniczący         III Kwota         III Kwota bazowa |                        | Chwyć i upuść element tutaj<br>Tutaj pojawi się struktowa pliku |   |
| # Adres firmy         # Data rozpoczęcia lokaty         # Data transakcji         # Data zakończenia lokaty         # Data zakończenia lokaty         # Kod transakcji         # Koszty banków pośredniczący         # Kwota         # Kwota bazowa       | ch                     | Chwyć i upuść element tutaj<br>Tutaj pojawi się struktura pliku |   |

Zapisany szablon będzie dostępny na liście **Szablony eksportu**. Przy jego wykorzystaniu, będą pobierane wyciągi, zgodnie z zaprojektowanym wzorem.

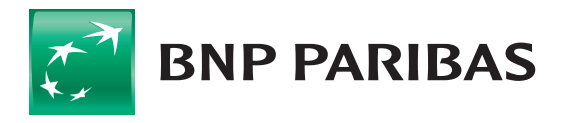

Bank zmieniającego się świata

BNP Paribas Bank Polska S.A. z siedzibą w Warszawie przy ul. Kasprzaka 2, 01-211 Warszawa, zarejestrowany w rejestrze przedsiębiorców Krajowego Rejestru Sądowego przez Sąd Rejonowy dla m.st. Warszawy w Warszawie, XIII Wydział Gospodarczy Krajowego Rejestru Sądowego pod nr. KRS 0000011571, posiadający NIP 526-10-08-546 oraz kapitał zakładowy w wysokości 147 676 946 zł w całości wpłacony.